## Płace 3 - Zlecenia

Punkt menu "Kartoteki - Płace 3 - Zlecenia" służy do ewidencjonowania czasu pracy pracowników na poszczególnych zleceniach w danym miesiącu.

Należy wybrać:

- 1. okres za jaki ewidencjonujemy czas pracy (miesiąc, rok)
- pracowników, dla których ewidencjonujemy obecności. Pracowników wybieramy wykorzystując pola Lista, Symbol, Imię, Nazwisko, Zatrudniony. Jeśli w realizacji zleceń uczestniczą osoby zatrudnione w inny sposób niż umowa o pracę to flagę Zatrudniony ustawiamy na "?".

Wybór zatwierdzamy ikoną Wykonaj (F1) 오.

Po zatwierdzeniu wyboru otrzymujemy browser z wykazem wybranych pracowników i zleceń-zadań przy realizacji których pracowali w danym miesiącu. Wykaz w browserze można posortować wg Identyfikatorów pracowników, wg Nazwisk, wg Zleceń, wg Opisów zleceń. Sortowanie osiągamy klikając na nagłówek kolumny wg której chcemy uzyskać sortowanie.

Z poziomu browsera możemy (za pomocą ikonek na górze ekranu) wykonywać następujące czynności:

- 1. Edytuj rekord (F1) **D** pozwala na wyświetlenie danych o czasie pracy danego pracownika na zleceniach-zadaniach na każdy dzień danego miesiąca.
- Rozliczenie BZ () <sup>BZ</sup> pozwala na obliczenie kosztu pracy wszystkich pracowników pracujących przy danym zleceniu-zadaniu w danym miesiącu.
- 3. Rozliczenie końcowe BZ () BZK pozwala na końcowe rozliczenie zlecenia-zadania. Ma zastosowanie tylko wtedy, gdy zlecenie-zadanie jest całkowicie zrealizowane i zaangażowani przy zleceniu-zadaniu pracownicy otrzymują dodatkowe wynagrodzenie związane z podziałem kwoty wynikającej z wyceny zlecenia-zadania.
- Odśwież dane (Ctr-R) 
  pozwala na odświeżenia danych w browserze. Ma to szczególne znaczenie w przypadku pracy wielostanowiskowej.
- 5. Wydruk do PDF () PF pozwala wydrukować zestawienie.
- 6. EXCEL () 📴 pozwala na wyeksportowanie danych z browsera do pliku excel.
- 7. Wyjście (ESC) to wyjście z browsera.

## Edycja czasu pracy na zleceniach-zadaniach

Po użyciu ikonki Edytuj rekord (F1) 🕑 z poziomu browsera przechodzimy do analizowania i edytowania czasu pracy pracownika (którego rekord jest podświetlony) na poszczególnych zleceniach-zadaniach w każdym dniu miesiąca.

Za pomocą znaczka zielony plus możemy dodać wiersz z wybranym rodzajem obecności i w wybranych dniach zaznaczyć ilość godzin danego rodzaju. Za pomocą znaczka czerwony minus możemy usunąć wiersz z wybranym rodzajem obecności. Po zakończeniu edycji należy kliknąć Zapisz i wyjdź. Wtedy wracamy do browsera i możemy wybrać innego pracownika.

## Ogólne zasady posługiwania się programem FIRMATIC - wersja graficzna

From: http://www.firmatic.pl/dokuwiki/ - Firmatic

Permanent link: http://www.firmatic.pl/dokuwiki/doku.php?id=kartoteki\_place\_3\_zlecenia&rev=1444125422

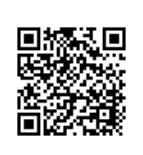

Last update: 2015/10/06 11:57